## How to Change Variable Hours

- 1. Login to Bearweb
- 2. Select Student Academic Services
- 3. Select Registration
- 4. Select Registration + Planning

| avior Oniversity                                                                                                |  |
|----------------------------------------------------------------------------------------------------|--|
| Browse                                                                                                    |  |
| BearWeb                                                                                                    |  |
|                                                                                                    |  |
| Home > Student Academic Services > Registration                                                                 |  |
| Personal Information Employee Student Academic Services Student Financial Services Distinct Student Populations |  |
|                                                                                                    |  |
| Registration Student Records Advisement                                                                         |  |
|                                                                                                    |  |
| Registration + Planning     Registration Status     Purchase Your Books                                         |  |
| Withdrawal Information     Math Pre-requisites     Old Registration Menu                                        |  |

## 5. Select Register for Classes

| 🕶 📴 Baylor University                                                                                                    |                                                                                                    |
|----------------------------------------------------------------------------------------------------|----------------------------------------------------------------------------------------------------|
| Student • Registration                                                                                                    |                                                                                                    |
| Registration                                                                                                    |                                                                                                    |
| What would you like to do?                                                                                                  |                                                                                                    |
| Prepare for Registration<br>View registration status, update student term data, and complete pre-registration requirements. | Register for Classes<br>Search and register for your casses. You can also view and manage your schedule. |
| Plan Ahead<br>Build one or more registration plans ahead of time. **NOTE: Plans are not actual registrations.               | Browse Classes<br>Looking for classes? In this section you can browse classes you find interesting.      |
| View Registration Information<br>View your past schedules and your ungraded classes.                                        | Browse Course Catalog<br>Look up basic course information like subject, course and description.          |
| 6. Select the correct Term the class will be taken                                                                          | Select a Term                                                                                            |
|                                                                                                    | Terms Open for Registration                                                                              |

7. Open "Schedule and Options" Tab towards the top under the title "Register for Classes"

Fall 2021

Summer 2021 Term 2 Summer 2021

| • Baylor University                                                                                                    |                                                                                               |       |        |                      |            |  |  |  |  |
|----------------------------------------------------------------------------------------------------|-----------------------------------------------------------------------------------------------|-------|--------|----------------------|------------|--|--|--|--|
| Student • Registration • Select a Term • Register for Classes                                                                                                    |                                                                                               |       |        |                      |            |  |  |  |  |
| Register for Classes                                                                                                    |                                                                                               |       |        |                      |            |  |  |  |  |
| Find Classes Enter CRNs Plans Schedule and Options                                                                                                    |                                                                                               |       |        |                      |            |  |  |  |  |
| Enter Your Search Criteria  Term: Fall 2021  Subject Course Number Keyword Search Clear  Advanced Search                                                              |                                                                                               |       |        |                      |            |  |  |  |  |
|                                                                                                    |                                                                                               |       |        |                      |            |  |  |  |  |
| Find Classes         Enter Crive         Plans         Schedule and Options           Summary         Term: Fall 2021         Term: Fall 2021         Term: Fall 2021 |                                                                                               |       |        |                      |            |  |  |  |  |
| Title                                                                                                    | Details                                                                                       | Hours | CRN \$ | Schedule Type        | Grade Mode |  |  |  |  |
| Foundation Internship I                                                                                                    | SWO 5491, 80                                                                                  | 4     | 26278  | Internship/Practicum | Standard   |  |  |  |  |
| Introduction to the Profession                                                                                                    | SWO 5221, 02                                                                                  | 2     | 41609  | Class Instruction    | Standard   |  |  |  |  |
| Mentoring in Ministry                                                                                                    | MENT 7V00, 01                                                                                 | 5     | 10316  | Internship/Practicum | Standard   |  |  |  |  |
| Professional Practice with Groups                                                                                                    | SWO 5362, 02                                                                                  | 3     | 37806  | Class Instruction    | Standard   |  |  |  |  |
| Professional Practice with Individuals and Fa                                                                                                    | Professional Practice with Individuals and Fa SWO 5561, 02 5 37816 Class Instruction Standard |       |        |                      |            |  |  |  |  |
| Total Hours   Registered: 19   Billing: 19   CEU: 0   Min: 0   Max: 19                                                                                                |                                                                                               |       |        |                      |            |  |  |  |  |

8. Select the hours slot next to the class you need to change (the number should be underlined) and manually select # of hours needed.

| Find Classes Enter CRNs              | Plans            | Schedule and Options |   |                                |       |   |                      |            |
|--------------------------------------|------------------|----------------------|---|--------------------------------|-------|---|----------------------|------------|
| Summary<br>Term: Fall 2021           |                  |                      |   |                                |       |   |                      |            |
| Title                                | Ŧ                | Details              |   | Hours                          | CRN   | Ŷ | Schedule Type        | Grade Mode |
| Foundation Internship I              |                  | SWO 5491, 80         |   | 4                              | 26278 |   | Internship/Practicum | Standard   |
| Introduction to the Profession       |                  | SWO 5221, 02         | 6 | 2                              | 41609 |   | Class Instruction    | Standard   |
| <u>Mentoring in Ministry</u>         |                  | MENT 7V00, 01        |   | 5<br>Must be<br>from 1 to<br>9 | 10316 |   | Internship/Practicum | Standard   |
| Professional Practice with Group     | <u>15</u>        | SWO 5362, 02         |   | 3                              | 37806 |   | Class Instruction    | Standard   |
| Professional Practice with Individ   | duals and Fa     | SWO 5561, 02         |   | 5                              | 37816 |   | Class Instruction    | Standard   |
|                                      |                  |                      |   |                                |       |   |                      |            |
| Total Hours   Posistored: 10.1 Billi | na: 10   CEII: 0 | Min+0 Max+10         |   |                                |       |   |                      |            |